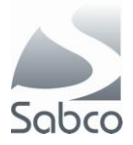

Activatie IBOTP protocol voor Fagron en Aca Pharma – november 2012

In het portaal klikt u op « F3 - Menu »

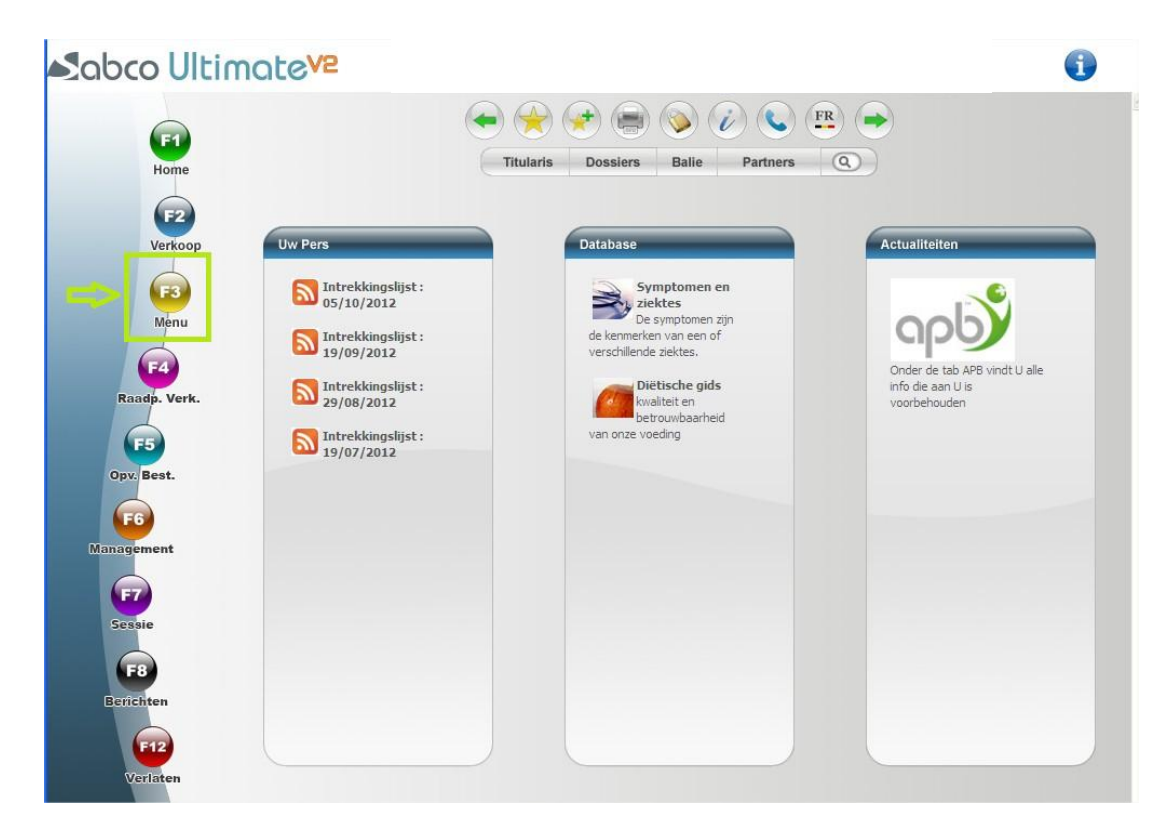

Vervolgens « C – Gegevens » en « M – Leveranciers »

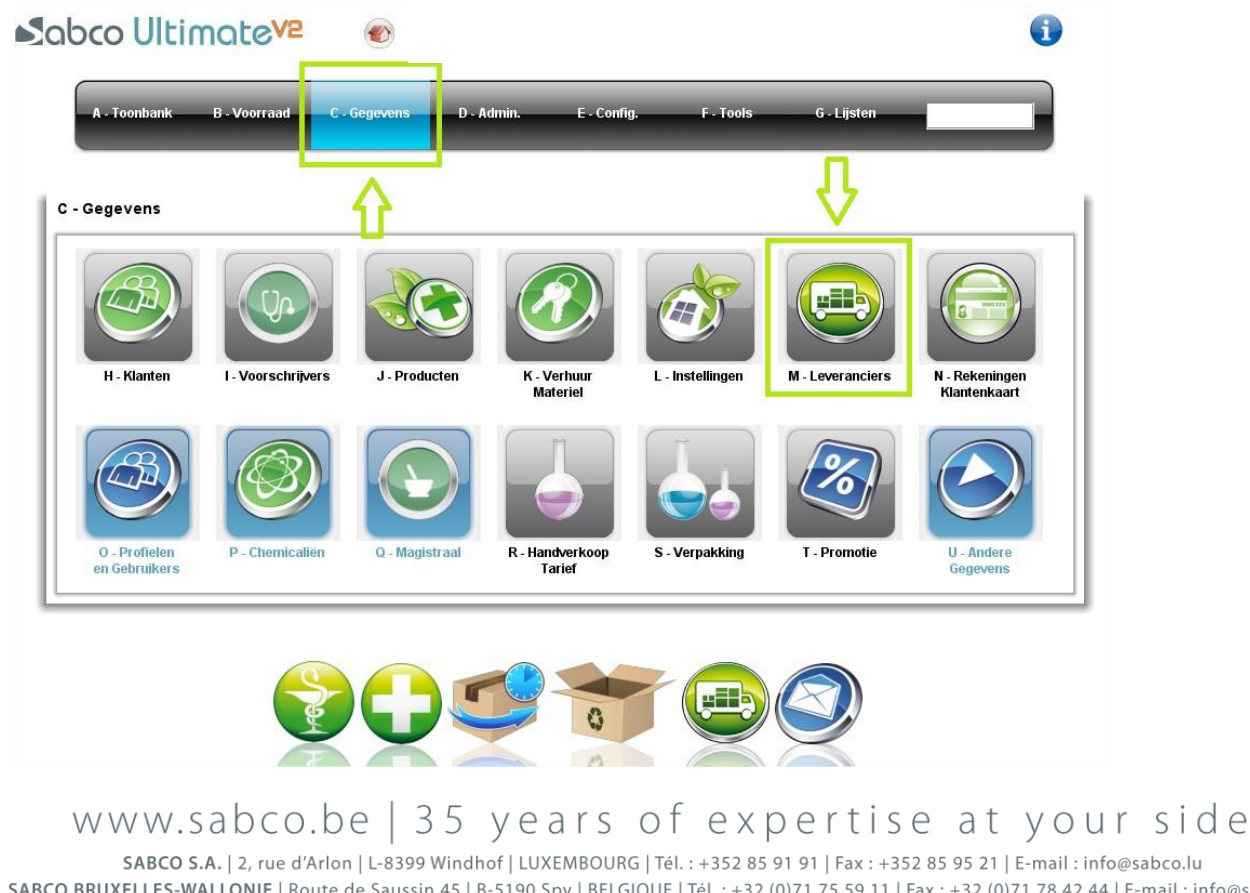

SABCO BRUXELLES-WALLONIE | Route de Saussin 45 | B-5190 Spy | BELGIQUE | Tél. : +32 (0)71 75 59 11 | Fax : +32 (0)71 78 42 44 | E-mail : info@sabco.be SABCO BRUSSEL-VLAANDEREN | Xavier De Cocklaan 72-1 | B-9831 SINT-MARTENS-LATEM | BELGIË | Tel.: +32 (0) 9 240 15 30 | Fax: +32 (0)71 78 42 44 | E-mail: info@sabco.be

(+)

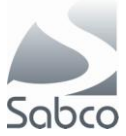

## Voor Fagron :

Roep de fiche voor Fagron op :

| Beheer van de leveranciers OPERATEUR U     Soort leverancier fagron     Soort leverancier Firmanaen   Transmissiewijze Image: Image: Im                                                                                                    |                                              | UITIMOTOVE          |                                     |                               | V 0 U              |
|----------------------------------------------------------------------------------------------------|----------------------------------------------|---------------------|-------------------------------------|-------------------------------|--------------------|
| Selectie fagron   Soor leverancier    Soor leverancier        Firmanaam  Transmissiewijze  Update op  Profil conditions  Profil conditions Profil conditions<                                                                                                    | kke 30/10/2                                  | 2012 om 16:32       | Beheer van d                        | e leveranciers                | OPERATEUR Un       |
| Soort leverancier Firmanaam Transmissiewijze Update op Profil conditions Maskeren voor de opzoeking  Adres Commentaren Transmissie Info antwoord Bijzonderheden Producten groothandel  Straat 1 Straat 2 Straat 2                                                                                                    | Selectie                                     | fagron              |                                     |                               |                    |
| Adres Commentaren   Transmissiewijze   Update op   Profil conditions   Maskeren voor de opzoeking     Adres   Commentaren   Transmissie   Info antwoord   Bijzonderheden   Producten groothandel     Straat 1   Straat 2   PC/Stad   Indicate kenteken   Telefoon 1   GSM   Email                                                                                                    | Soort leverancier                            | ▲ I•                | Firmanaam                           | <b>A</b>                      |                    |
| Update op   Profil conditions   Maskeren voor de opzoeking     Adres   Commentaren   Transmissie   Info antwoord   Bijzonderheden   Producten groothandel     Strad 2   Costad   Indo and kenteken   Teloron 1   GSM   Facton 2   Fax   Enail   Image: Strad 2   Image: Strad 2                                                                                                    |                                              |                     | Transmissiewijze                    | A                             |                    |
| Profil conditions     Marker Noor de opzoeking     Adres     Commentaren     Transmissie     Info antwoord     Bijzonderheden        Producten groothandel     Straat 1     Straat 2     Polska     Polska     Pols                                                                                                    |                                              |                     | Update op                           |                               |                    |
| Maskeren voor de opzoeking         Adres       Commentaren       Transmissie       Info antwoord       Bijzonderheden       Producten groothandel         Straat 1                                                                                                    |                                              |                     | Profil conditions                   |                               |                    |
| Adres         Commentaren         Transmissie         Info antwoord         Bijzonderheden         Producten groothandel           Straat 1                                                                                                    |                                              |                     | Maskeren voor de opzoeking          |                               |                    |
| Straat 1                                                                                                    | Adres Comm                                   | entaren Transmissie | Info antwoord Bijzonderheden        | Producten groothandel         |                    |
| Strat 2     Image: Constraint of the strategy of the strategy of the                                                                                                    | Straat 1                                     |                     |                                     |                               |                    |
| Land Nationaal kenteken Telefoon 1 GSM Fetoon 2 Fax Website                                                                                                    | Straat 2<br>PC/Stad                          |                     |                                     |                               |                    |
| Telefoon 1     GSM       Telefoon 2     Fax       E-mail                                                                                                    | Land                                         | Nationaal kenteker  |                                     |                               |                    |
| Telefoon 2 Fax E-nail Constraints of the second second sec                                                                                                    | Telefoon 1                                   | GSM                 |                                     |                               |                    |
| -mail<br>Website                                                                                                    | Telefoon 2                                   | Fax                 |                                     |                               |                    |
| Vebsite 🔮                                                                                                    | E-mail                                       |                     |                                     |                               |                    |
|                                                                                                    | rvedsitë 🖤                                   |                     |                                     |                               |                    |
|                                                                                                    |                                              |                     |                                     |                               |                    |
|                                                                                                    |                                              |                     |                                     |                               |                    |
|                                                                                                    | ESC F                                        | F1 F2 F3            | F4 F5 F6                            | F7 F8 F9 F                    | 10 F11 F12 Pause E |
| ESC F1 F2 F3 F4 F5 F6 F7 F8 F9 F10 F11 F12 Pause                                                                                                    | Terug H                                      | ulp Detail Nieuw    | Bekijk/wijzig Afdrukken Verwijderen | Opzoeken                      | Beve               |
| ESC F1 F2 F3 F4 F5 F6 F7 F8 F9 F10 F11 F12 Pause<br>Terug Hulp Detail Nieuw Bekijkwijzig Afdrukken Verwijderen                                                                                                    | ectie van de l                               | leverancier         |                                     |                               |                    |
| ESC F1 F2 F3 F4 F5 F6 F7 F8 F9 F10 F11 F12 Pause<br>Terug Hulp Detail Nieuw Bekijkwijzig Afdrukken Verwijderen F7 F8 Dpzoeken F10 F11 F12 Pause                                                                                                    | lectie FAGR                                  | ON                  |                                     | Maskering toepassen           |                    |
| ESC F1 F2 F3 F4 F5 F6 F7 F8 F9 F10 F11 F12 Pause<br>Terug Hulp Detail Nieuw Bekijkwijzig Afdrukken Verwijderen F7 F8 F9 F10 F11 F12 Pause<br>lectie van de leverancier                                                                                                    | <u>                                     </u> |                     |                                     |                               |                    |
| ESC F1 F2 F3 F4 F5 F6 F7 F8 F9 F10 F11 F12 Pause<br>Terug F4 Hulp Detail Nieuw Bekijkkwijzig Afdrukken Verwijderen F7 F8 G9 F10 F11 F12 Pause<br>ectie van de leverancier X<br>Hectie FAGRON Maskering toepassen                                                                                                    | PON                                          | Firma V             | rtegenwoordigd d Type               | Wijze van verzen Adres        |                    |
| ESC F1 F2 F3 F4 F5 F6 F7 F8 F9 F10 F11 F12 Pause<br>Petite van de leverancier<br>Hettie FAGRON<br>Firma Vertegenwoordigd d. Type Wijze van verzen Adres<br>Petite van de leverancier<br>Maskering toepassen<br>Firma Vertegenwoordigd d. Type Wijze van verzen Adres<br>Petite van de leverancier<br>Maskering toepassen<br>Firma Vertegenwoordigd d. Type Wijze van verzen Adres<br>Petite van verzen                                                                                                    | GRON PHARMA                                  | CEUTICALS BV        | Fournisseur di                      | Handleiding 2913 Lv Nieuwerke | rk A/d             |
| ESC F1 F2 F3 F4 F5 F6 F7 F8 F9 F10 F11 F12 Pause<br>ectie van de leverancier<br>dectie FAGRON<br>Firma Vertegenwoordigd d. Type Wijze van verzen Adres<br>RON FARMACEUTICALS BV Fournisseur d Handleiding 2913 Lv Nieuwerkerk Ad                                                                                                    |                                              |                     |                                     |                               |                    |
| ESC F1 F2 F3 F4 F5 F6 F7 F8 F9 F10 F11 F12 Pause<br>ectie van de leverancier<br>Madketing toep assen<br>Madketing toep assen<br>Firm a Vertegenwoordigd d. Type Wijze van verzen Adres<br>RON Firm a Vertegenwoordigd d. Type Wijze van verzen Adres<br>RON Firm a Vertegenwoordigd d. Fournisseur d Handleiding 2913 Lv Nieuwerkerk Add                                                                                                    |                                              |                     |                                     |                               |                    |
| ESC F1 F2 F3 F4 F5 F6 F7 F8 F9 F10 F11 F12 Pause<br>ectie van de leverancier<br>Hetekie FAGRON<br>Firma Vertegenwoordigd d Type Wijze van verzen Adres<br>GRON Firma Vertegenwoordigd d Type Wijze van verzen Adres<br>GRON Firma Vertegenwoordigd d Type Wijze van verzen Adres<br>GRON PHARMACEUTICALS BV Fournisseur di Handleiding 2813 Lv Nieuwerkerk Add                                                                                                    |                                              |                     |                                     |                               |                    |
| ESC F1 F2 F3 F4 F5 F6 F7 F8 F9 F10 F11 F12 Pause<br>ectie van de leverancier<br>Nectie FAGRON<br>Firma Mertegenwoordigd d., Type Wijze van verzen Adres<br>SRON PHARMACEUTICALS BV Fournisseur di Handleiding 8790 WAREOEM<br>SRON PHARMACEUTICALS BV                                                                                                    |                                              |                     |                                     |                               |                    |
| ESC F1 F2 F3 F4 F5 F6 F7 F8 F9 F10 F11 F12 Pause<br>Hulp Detail Nieuw Bekijkwijzig Afdrukken Verwijderen F7 F8 F9 F10 F11 F12 Pause<br>Rectie van de leverancier<br>Nieuw FAGRON<br>Maskering toepassen<br>Secole FAGRON<br>Maskering toepassen<br>Secole FAGRON<br>Maskering toepassen<br>Secole FAGRON<br>Maskering toepassen<br>Secole FAGRON<br>Maskering toepassen<br>Secole FAGRON<br>Fournisseur di Handleiding 8790 WARE/GEM<br>SPON PHARMACEUTICALS BV Fournisseur di Handleiding 2813 Ly Nieuwerkerk Add                                                                                                    |                                              |                     |                                     |                               |                    |
| ESC F1 F2 F3 F4 F5 F6 F7 F8 F9 F10 F11 F12 Pause<br>lectie van de leverancier<br>Electie FAGRON<br>Firma Vertegenwoordigd d. Type Mijze van verzen Softer<br>Fournisseur d Handleiding 8790 WAREGEM<br>SRON PHARMACEUTICALS BV Fournisseur d Handleiding 2813 Lv Nieuwerkerk Add                                                                                                    |                                              |                     |                                     |                               |                    |
| ESC F1 F2 F3 F4 F5 F6 F7 F8 F9 F10 F11 F12 Pause<br>Increase Particular Pause<br>Increase Pause<br>Increase Pause<br>I |                                              |                     |                                     |                               |                    |
| ESC       F1       F2       F3       F4       F5       F6       F7       F8       F9       F10       F11       F12       Pause         Inclus weigen weigen         Maskering toepassen         Maskering toepassen         SRON         Firma         Vertegenwoordigd d.       Type       Wijze wan verzen       Adres         GRON PHARMACEUTICALS BV       Fournisseur d Handleiding       2913 Lv Nieuwerkerk Add                                                                                                    |                                              |                     |                                     |                               |                    |
| ESC<br>Terug       F1       F2       F3       F4       F5       F6       F7       F8       F9       F10       F11       F12       Pause         lectie van de leverancier         lectie van de leverancier         lectie FAORON         Maskering toepassen         Firma Metegenwoordigd d       Type       Mijze van verzen       Adres         GRON       Fournisseur di       Handleiding       2913       Lv Nieuwerkerk Add         SRON PHARMACEUTICALS BV       Fournisseur di       Handleiding       2913       Lv Nieuwerkerk Add                                                                                                    |                                              |                     |                                     |                               |                    |
| ESC F1 F2 F3 F4 F5 F6 F7 F8 F9 F10 F11 F12 Pause<br>lectie van de leverancier<br>electie FAGRON<br>Maskering toepassen<br>SRON PHARMACEUTICALS BV<br>Fournisseur di Handleiding 3790 WAREGEM<br>GRON PHARMACEUTICALS BV                                                                                                    |                                              |                     |                                     |                               |                    |
| ESC<br>Terug       F1       F2       F3       F4       F5       F6       F7       F8       F9       F10       F11       F12       Pause         lectie van de leverancier         Sectie       Matering toepassen         Sectie       Matering toepassen         Sectie       Matering toepassen         Sectie       F10       F11       F12       Pause         Sectie       F46       F0       Matering toepassen         Sectie       F46       F0       Matering toepassen         Sectie       F40       Matering toepassen         Sectie       F40       Matering toepassen         Sectie       F40       Matering toepassen         SRON       F14       F10       F10       F10       F10       F11       F12       Pause         SRON       F46       Matering toepassen       Matering toepassen       Matering toepassen       F00       F10       F11       F12       Pause         SRON       F14       F10       F10       T30       YAREOEH       F10       F10       F10       F10       F10       F10       F10 <td< th=""><td></td><td></td><td></td><td></td><td></td></td<>                                                                                                    |                                              |                     |                                     |                               |                    |
| ESC       F1       F2       F3       F4       F5       F6       F7       F8       F9       F10       F11       F12       Pause         Interve         Interve         <td colspan="</th> <td></td> <td>ſ</td> <td>ESC F3 END</td> <td></td> <td>_</td>                                                                                                    |                                              | ſ                   | ESC F3 END                          |                               | _                  |

In het aanmaak venster moet u tenminste de volgende velden invullen :

Onder de tab « Algemeen » Transmissiewijze : IBOTP Onder de tab « Transmissie» Hoofd URL : <u>http://ibotp.fagron.be/fagron/ibotp.xml</u> Filiaal : 0

WWW.Sabco.be | 35 years of expertise at your side SABCO S.A. | 2, rue d'Arlon | L-8399 Windhof | LUXEMBOURG | Tél. : +352 85 91 91 | Fax : +352 85 95 21 | E-mail : info@sabco.lu SABCO BRUXELLES-WALLONIE | Route de Saussin 45 | B-5190 Spy | BELGIQUE | Tél. : +32 (0)71 75 59 11 | Fax : +32 (0)71 78 42 44 | E-mail : info@sabco.be SABCO BRUSSEL-VLAANDEREN | Xavier De Cocklaan 72-1 | B-9831 SINT-MARTENS-LATEM | BELGIË | Tel. : +32 (0) 9 240 15 30 | Fax : +32 (0)71 78 42 44 | E-mail : info@sabco.be

(+)

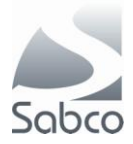

| 31/10/2         | 012 om 14:45        |                        | Beheer van de levera     | anciers         |                              | OPERATEUR Un          |
|-----------------|---------------------|------------------------|--------------------------|-----------------|------------------------------|-----------------------|
| ctie            |                     |                        |                          |                 |                              |                       |
| t leverancier   | Directe leverancier | Firmanaam              | FAGRON                   |                 |                              |                       |
|                 | Fiche Bloquée       | Transmissiewijze       | IBOTP                    | •               | Vertegenwoordigd d           |                       |
|                 |                     | Update op              | 19/07/2012               |                 | APB code                     | 2239                  |
|                 |                     | Maskeren voor de op    | zoeking                  | partner         | monogamma lever              | ancier                |
| ires Comme      | entaren Transmissie | Info antwoord          | oorbereiding code auto   | Producten       | Merken                       |                       |
| Proto           | ocol XModem         |                        | 180                      | TP protocol     |                              | Fax                   |
| odem            | •                   | Hoofd url ht           | tp://ibotp.fagron.be/fag | (ron/ibotp.xml  |                              | nr                    |
| pelheid         | •                   | Secundaire Url         |                          |                 |                              | Compte secondaire :   |
|                 |                     | Url Stock              |                          |                 |                              |                       |
| proepnr         |                     | Login                  |                          | Paswoord        |                              | N° fictif             |
|                 |                     |                        | ——— Parameters beste     | elling —        |                              |                       |
| aswoord         |                     | Filiaal 0              | Stock wsid               | De bestelling v | van de ontbrekende toestaan  | in een ander filiaal  |
| ode groothandel |                     | Einde van de bestell N | ormaal einde             | ▼ ⊡De           | aanpassing van de bestelde   | hoeveelheden toelaten |
| e verzenden com | mentaar             |                        |                          |                 | iser le compte secondaire po | ur ce répartiteur     |
|                 |                     |                        |                          |                 |                              |                       |
|                 |                     |                        |                          |                 |                              |                       |

Sla vervolgens de fiche op met de knop « END Bevestigen »

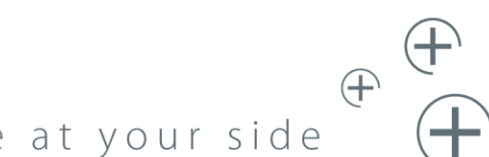

## www.sabco.be | 35 years of expertise at your side

SABCO S.A. | 2, rue d'Arlon | L-8399 Windhof | LUXEMBOURG | Tél. : +352 85 91 91 | Fax : +352 85 95 21 | E-mail : info@sabco.lu SABCO BRUXELLES-WALLONIE | Route de Saussin 45 | B-5190 Spy | BELGIQUE | Tél. : +32 (0)71 75 59 11 | Fax : +32 (0)71 78 42 44 | E-mail : info@sabco.be SABCO BRUSSEL-VLAANDEREN | Xavier De Cocklaan 72-1 | B-9831 SINT-MARTENS-LATEM | BELGIË | Tel. : +32 (0) 9 240 15 30 | Fax : +32 (0)71 78 42 44 | E-mail : info@sabco.be